主旨: 重要通知: 環島旅遊住宿網認證方式切換及中華電信會員申請

內容:

親愛的環島旅遊住宿網使用者,您好:

我們為了提升系統安全性及使用者體驗,已進行系統升級,並將於 114 年 4 月 30 日 進行登入認證方式的切換。屆時,所有退休人員需透過 中華電信會員 (https://123.cht.com.tw) 進行登入及身份驗證。

如您無中華電信會員帳號,請您盡速申請(需實名制綁定身分證號)以確保您能 順利使用環島旅遊住宿網的各項服務。

## 認證方式切換詳情:

切換日期: 114 年 4 月 30 日

新認證方式:使用中華電信會員登入

驗證方式: 以身分證字號判斷是否具退休人員身份,身份不符則拒絕登入

## 中華電信會員申請步驟:

1.前往中華電信會員申請頁面。

2.填寫相關資料並完成申請。

3.確認您的身分證字號與行動門號已綁定至中華電信會員帳號。

## 常見問題 (FAQ):

Q1: 為什麼需要切換認證方式?

A: 為了確保會員帳號一定是退休員工,避免有心人士利用退休人員個資登入訂 房,影響合法使用者的權益。

Q2: 如果遇到使用或登入問題,該如何求助?

A: 系統操作問題,可以聯繫環旅網 HelpDesk (02-23443788, <a href="http://www.helpdeskn@cht.com.tw">helpdeskn@cht.com.tw</a>),中華電信會員申請或驗證問題,請洽 123 客服、

MAIL: mbr\_op@cht.com.tw,亦可親洽服務中心

Q3: 如果我沒有中華電信會員帳號,該怎麼辦?

A:請您立即前往中華電信會員(<u>https://123.cht.com.tw</u>)申請頁面進行申請, 以確保您能順利使用環島旅遊住宿網的各項服務

Q4: 如果我的行動門號不是退休時留存在公司的門號,該如何更新資料?

A: 您可以透過中華電信會員系統更新您的行動門號, 或聯繫中華電信客服進行協助

感謝您的配合與支持。如有任何問題或需要進一步的協助,請隨時聯繫我們。
祝您使用愉快!
環島旅遊住宿網團隊